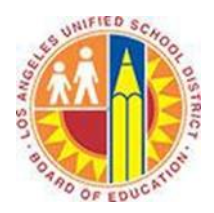

# **Creating and Editing Contacts**

### Objective

This document provides instructions on how to create contacts in Outlook 2013 (after your LAUSD mailbox has migrated to Office 365).

One of the most critical features of email is the ability to manage contacts, both existing and new. Outlook 2013 has several quick and easy features to help you in managing your contacts.

#### Part 1 - Add a Contact

By default, every time you send an email Outlook saves any new addresses to your contacts. However, you may manually add contacts to your People list at any time.

1. Click **People** in the bottom left corner.

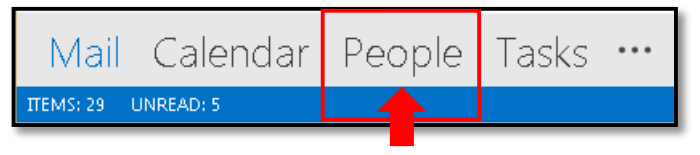

2. Select the **New Contact** button in the upper left corner.

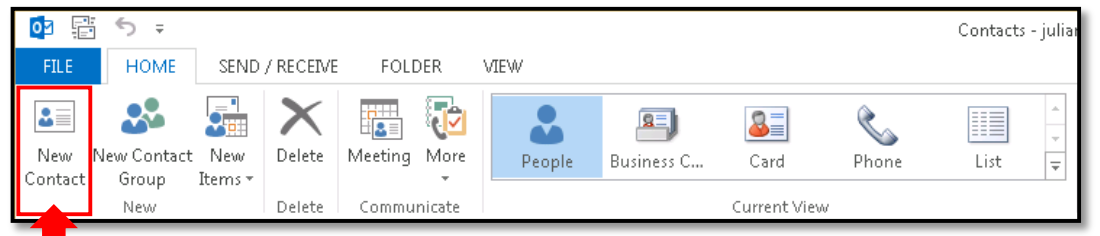

## 3. A blank Contact window opens.

| ᇕᡎᠳ᠀᠅ᠰ᠅᠅                                         |                            | Untitled - Contac  |                             | -                          | ? 🗈                      |        | ×   |
|--------------------------------------------------|----------------------------|--------------------|-----------------------------|----------------------------|--------------------------|--------|-----|
| FILE CONTACT INSERT F                            | ORMATITEXT REVIEW          |                    |                             |                            |                          |        |     |
| Save & Delete Save & Forward OneNote Close New * | General General All Fields | Email Meeting More | Address Check<br>Book Names | Business Picture<br>Card * | Categorize Follow Privat | e Zoom |     |
| Actions                                          | Show                       | Communicate        | Names                       | Options                    | Tags                     | Zoom   | ^   |
| Full Name Company Job title                      |                            |                    |                             |                            |                          |        |     |
| Filgas                                           |                            | •                  |                             |                            |                          |        | - 1 |
| Internet                                         |                            |                    |                             |                            |                          |        | - 1 |
| E-mail *                                         |                            |                    |                             |                            |                          |        | - 1 |
| Display as                                       |                            |                    | Notes                       |                            |                          |        | _   |
| Web page address                                 |                            |                    |                             |                            |                          |        |     |
| IM add <u>r</u> ess                              |                            |                    |                             |                            |                          |        |     |
| Phone numbers                                    | Phone numbers              |                    |                             |                            |                          |        |     |
| Business +                                       |                            |                    |                             |                            |                          |        |     |
| Home •                                           |                            |                    |                             |                            |                          |        |     |
| Business Fax 👻                                   | Business Fax *             |                    |                             |                            |                          |        |     |
| Mobile +                                         |                            |                    |                             |                            |                          |        |     |
| Addresses                                        |                            |                    |                             |                            |                          |        |     |
| Business  This is the mailing address Map R      |                            |                    |                             |                            |                          |        |     |
| In Shared Folder 👪 Contacts                      |                            |                    |                             |                            |                          |        |     |
|                                                  |                            |                    |                             |                            |                          |        |     |
|                                                  |                            |                    |                             |                            |                          |        |     |

4. Fill in the fields with the contact information you want to include with this contact. As you do, the contact information populates the contact card preview in the upper right corner.

| 😰 🕞 🗢 ↑ ↓ = Adam Ritter - Contact                   |                                                |                    | act                         |                            | ? 📧                       |      | × |
|-----------------------------------------------------|------------------------------------------------|--------------------|-----------------------------|----------------------------|---------------------------|------|---|
| FILE CONTACT                                        | INSERT FORMAT TEXT REVIEW                      |                    |                             |                            | 9 /                       |      |   |
| Save & Delete Save & Forward<br>Close New •         | Keiner Certificates     General     All Fields | Email Meeting More | Address Check<br>Book Names | Business Picture<br>Card • | Categorize Follow Private | Zoom |   |
| Actions                                             | Show                                           | Communicate        | Names                       | Options                    | Tags                      | Zoom | ^ |
| Full Name Adam Ritter                               |                                                |                    |                             | tter                       |                           |      |   |
| Company Valerio Elementary                          |                                                |                    |                             | Facilities N               |                           |      |   |
| Job <u>t</u> itle                                   | Job <u>t</u> itle Facilities Manager           |                    |                             | (818) 555-1<br>aritter@lau | 212 Mobile                |      |   |
| Fil <u>e</u> as Ritter, Adam (Valerio Elementary) - |                                                |                    |                             | 15035 Vale<br>Van Nuvs     | rio Street                |      |   |
| Internet                                            |                                                |                    |                             | www.lauso                  | l.net                     |      |   |
| E-mail 👻                                            |                                                |                    |                             |                            |                           |      |   |
| Djsplay as Adam Ritter (aritter@lausd.net)          |                                                |                    | Notes                       |                            |                           |      |   |
| Web page address www.lausd.net                      |                                                |                    |                             |                            |                           |      |   |
| IM add <u>r</u> ess                                 |                                                |                    |                             |                            |                           |      |   |
| Phone numbers                                       |                                                |                    |                             |                            |                           |      |   |
| Business [818) 785-8683                             |                                                |                    |                             |                            |                           |      |   |
| Home 👻                                              | Home 👻                                         |                    |                             |                            |                           |      |   |
| Business Fax 💌                                      |                                                |                    |                             |                            |                           |      |   |
| Mobile • (818) 555-1212                             |                                                |                    |                             |                            |                           |      |   |
| Addresses                                           |                                                |                    |                             |                            |                           |      |   |
| Business 🝷                                          | 15035 Valerio Street<br>Van Nuws - CA 91405    |                    |                             |                            |                           |      |   |
| ✓ This is the mailing<br>address                    |                                                |                    |                             |                            |                           |      |   |
| auuress Map It                                      |                                                |                    |                             |                            |                           |      |   |
| In Shared Folder 🙀 Contacts                         |                                                |                    |                             |                            |                           |      |   |
| Adam Ritter (aritter@lausd.net) No Items            |                                                |                    |                             |                            | ^                         |      |   |

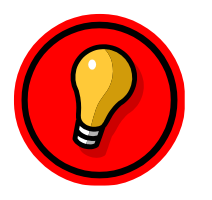

**Tip**: The drop down arrows give you additional options. You may use the Tab button to advance from one field to another.

5. Once you have completed entering the contact's information, click the **Save and Close** button in the upper left corner.

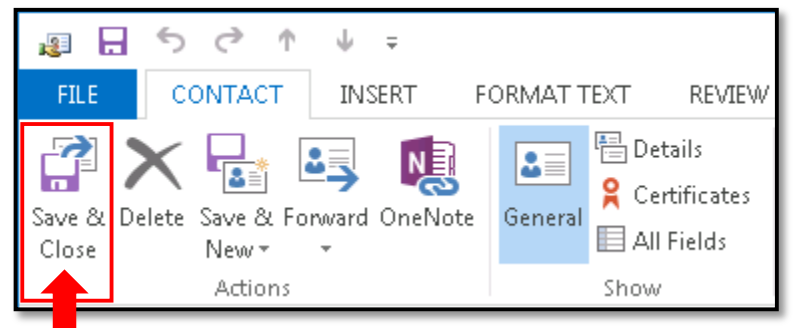

#### Part 2 - Edit a Contact

1. When you want to update a contact's information, double-click the contact in your contact list.

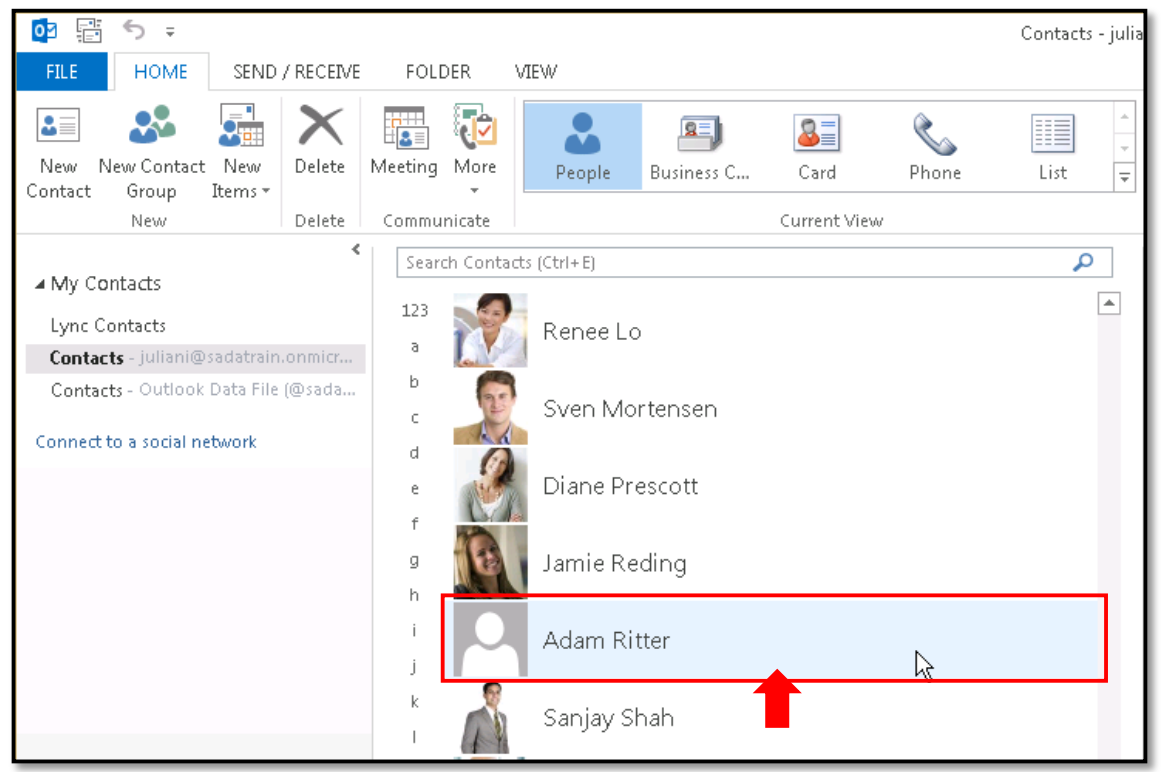

2. This opens the contact card in a new window. Make any necessary changes to the contact's information.

| Name                                       | ×                                                                                                    |
|--------------------------------------------|----------------------------------------------------------------------------------------------------|
| CONTACT NOTES                              |                                                                                                    |
| ⊕Email<br>Email<br>aritter@lausd.net       | Changes Saved To Outlook (Contacts)                                                                                                    |
| ⊕Phone<br><sup>Work</sup>                  | (+) Work<br>Title<br>Facilities Manager                                                                                                    |
| (818) 785-8683<br>Mobile<br>(818) 555-1212 | Company<br>Valerio Elementary                                                                                                    |
| (•) IM                                     | Address     Work Address     15035 Valerio Street                                                                                                    |
|                                            | Van Nuys, CA 91405                                                                                                    |
|                                            | ⊕Birthday     ♥     □     □     □     □     □     □     □     □     □     □     □     □     □     □     □     □     □     □     □     □     □     □     □     □     □     □     □     □     □     □     □     □     □     □     □     □     □     □     □     □     □     □     □     □     □     □     □     □     □     □     □     □     □     □     □     □     □     □     □     □     □     □     □     □     □     □     □     □     □     □     □     □     □     □     □     □     □     □     □     □     □     □     □     □     □     □     □     □     □     □     □     □     □     □     □     □     □     □     □     □     □     □     □     □     □     □     □     □     □     □     □     □     □     □     □     □     □     □     □     □     □     □     □     □     □     □     □     □     □     □     □     □     □     □     □     □     □     □     □     □     □     □     □     □     □     □     □     □     □     □     □     □     □     □     □     □     □     □     □     □     □     □     □     □     □     □     □     □     □     □     □     □     □     □     □     □     □     □     □     □     □     □     □     □     □     □     □     □     □     □     □     □     □     □     □     □     □     □     □     □     □     □     □     □     □     □     □     □     □     □     □     □     □     □     □     □     □     □     □     □     □     □     □     □     □     □     □     □     □     □     □     □     □     □     □     □     □     □     □     □     □     □     □     □     □     □     □     □     □     □     □     □     □     □     □     □     □     □     □     □     □     □     □     □     □     □     □     □     □     □     □     □     □     □     □     □     □     □     □     □     □     □     □     □     □     □     □     □     □     □     □     □     □     □     □     □     □     □     □     □     □     □     □     □     □     □     □     □     □     □     □     □     □     □     □     □     □     □     □     □     □     □     □     □     □     □     □     □     □     □     □     □     □     □     □     □     □ |

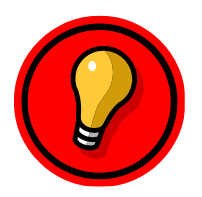

**Tip**: To open additional fields, click the  $\oplus$  buttons.

3. Once complete, click the **Save** button at the bottom right corner of the box.

|                | ×                    |
|----------------|----------------------|
| Name           |                      |
| Adam Ritter    |                      |
|                |                      |
| CONTACT NOTES  |                      |
|                |                      |
| ⊕ Phone        | Title                |
| Work           | Facilities Manager   |
| (818) 785-8683 | Company              |
|                | Valerio Elementary   |
| Mobile         | valeno chementary    |
| (818) 555-1212 |                      |
|                | + Address            |
| €IM            | Work Address         |
|                | 15035 Valerio Street |
|                | Van Nuys, CA 91405   |
|                | <b>v</b>             |
|                |                      |
|                | (+) Birthday         |
|                | Birthday             |
|                | 6/26/2014 👻          |
|                |                      |
|                | · · · ·              |
|                | <u>S</u> ave Cancel  |
|                |                      |
|                |                      |